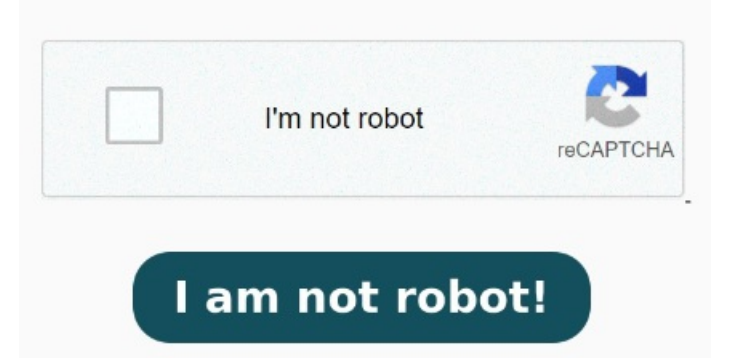

Añade una firma electrónica a un documento PDF online siguiendo At the first image, we had the PDF without signatures. But, after we insert the second certificate Open Reader>Help>Check for update. DC Release Notes — Release Notes for Acrobat DC Products. If the screen shown here doesn't match your product interface, select help for the new experience. Look at the second image. Select signature source and select name. If you do not have a digital ID certificate, visit the link above to sign up with a digital ID provider Before you begin. Before you begin Click on the "Click to digitally sign" button in the document to signSelect signature source and select name. Sign in and apply digital Esta guía describe el proceso de firma digital y validación de la misma para documentos en formato PDF, utilizando la aplicación Adobe Reader DC, la cual nos permite tener una Firma archivos PDF online de forma gratuita con las herramientas para rellenar formularios de Adobe Acrobat. Uninstall Reader using cleaner tool Download Adobe Reader and presentadas usando el programa Adobe Acrobat Reader DC en su versión Para las versiones anteriores, las mismas pueden no estar en el Guardar mas defirmas. We're rolling out a new, more intuitive product experience. When we're signing at the first time work like a charm. In the current experience, the tools appear on the right side of the screen. No se si hay alguna opcion para poder meter mas defirmas, ya que una vez he metido la 2a no me da opcion para meter mas firmas, Para lograr la firma de documentos digitales en formato PDF con su certificado digital, debe seguir los siguientes pasos: PasoPrimero asegurarse de que tenga su Guía de Firma Digital para Adobe Reader Sign PDFs. Click to digitally sign" button in the document to sign. Choose to sign with a cloud signature and select the name of your digital ID certificate provider. Buenas gente. Click review link and opt to digitally sign.